## Error Opening Kagan Software on Mountain Lion OSX 10.8

If the error you are receiving is one of the following:

- It says the software is damaged and can't be opened

|               | and a second second second second second second second second second second second second second second second |                                                             |                                             |         |
|---------------|----------------------------------------------------------------------------------------------------|-------------------------------------------------------------|---------------------------------------------|---------|
|               |                                                                                                    | "SelectorTools" <mark>is dar</mark><br>opened. You should n | naged and can't be<br>nove it to the Trash. |         |
|               |                                                                                                    | Safari downloaded this file<br>dl.dropbox.com.              | today at 5:02 PM from                       |         |
| FAVORITES     | Shar ?                                                                                                    | Cancel                                                      | Move to Trash                               | Size    |
| AirDron       | LICENSE (EULA)                                                                                                 | .rtf                                                        | JUI 6, 2011 6:29 PM                         | 12 KB   |
|               | 🔓 Read Me                                                                                                    |                                                             | Jul 6, 2011 6:25 PM                         | 5 KB    |
| Desktop       | Ø SelectorTools                                                                                                |                                                             | Mar 11, 2011 11:25 AM                       | 20.9 MB |
| 😭 jeffflygare | 🔁 SelectorTools"                                                                                               | " User's Manual v2.pdf                                      | Jul 8, 2011 10:13 AM                        | 4.9 MB  |
| Applications  |                                                                                                    |                                                             |                                             |         |
| Documents     |                                                                                                    |                                                             |                                             |         |
| SHARED        |                                                                                                    |                                                             |                                             |         |
|               |                                                                                                    |                                                             |                                             |         |

- It says the software is from an unidentified developer.

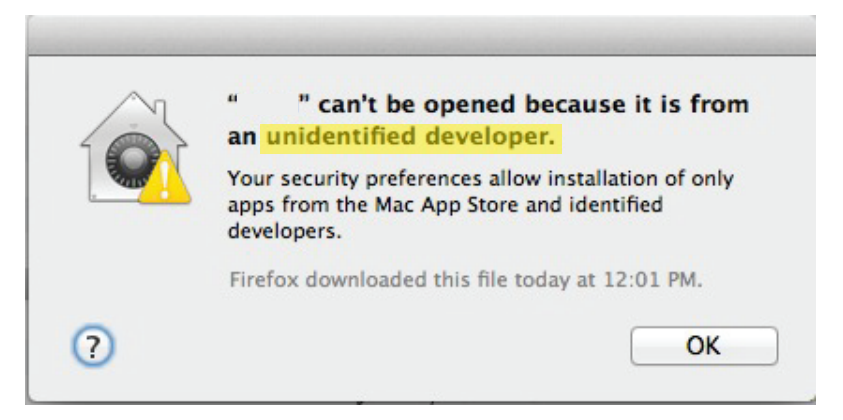

Open the System Preferences by selecting the apple in the top left of the screen.

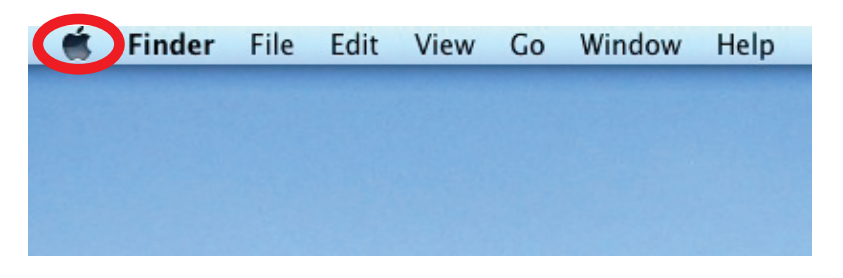

Select the System Preferences from the drop down menu

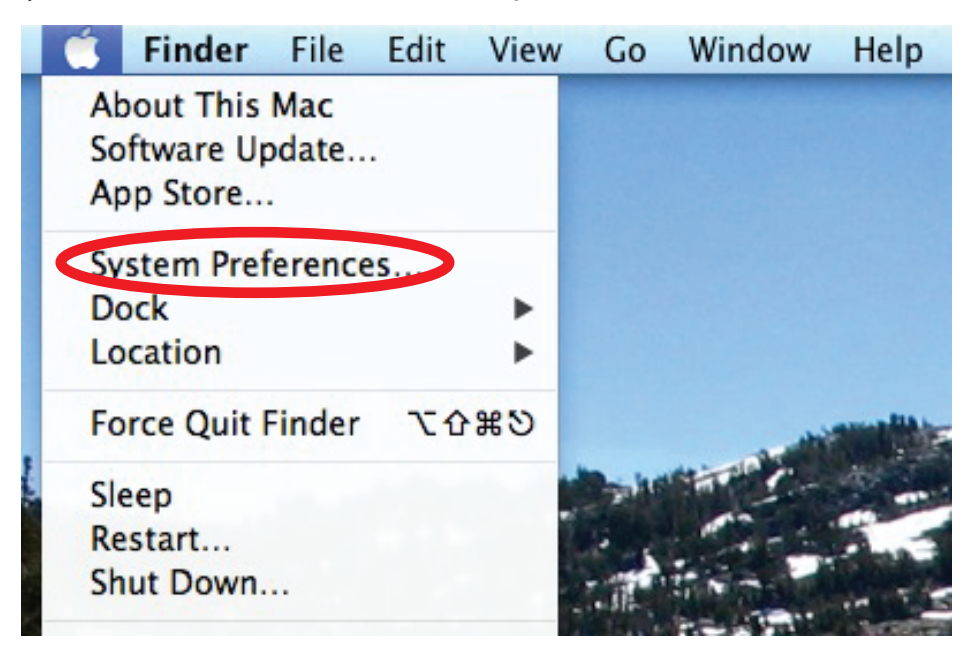

## Select "System & Privacy"

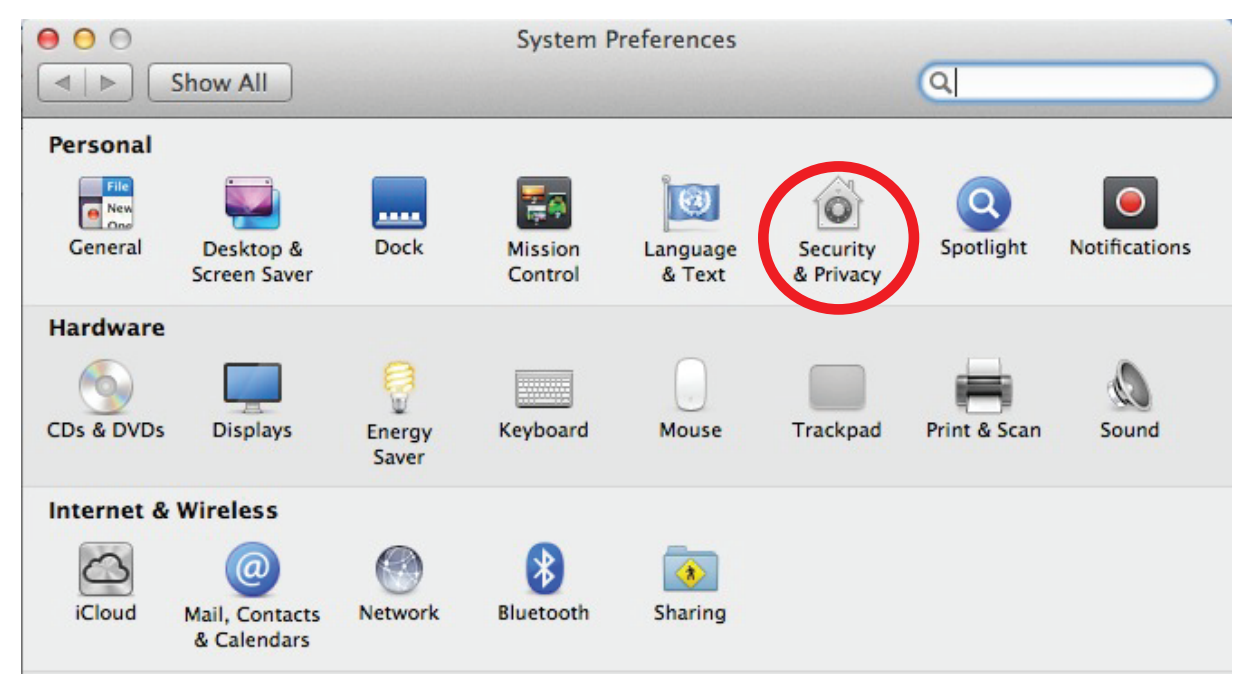

Make sure the General Tab is selected. Then click the lock at the bottom of that screen. You will need to type the computers administrator password.

1

| General ileVault   Firewall   Privacy                                                                                                    |
|----------------------------------------------------------------------------------------------------|
| A login password has been set for this user Change Password  Require password 1 minute  after sleep or screen saver begins  Show a message when the screen is locked Set Lock Message  Disable automatic login |
| Allow applications downloaded from:<br>Mac App Store<br>Mac App Store and identified developers<br>Anywhere                                                                                                    |
| ck the lock to make changes.                                                                                                    |

Change the settings to "Allow applications downloaded from: Anywhere"

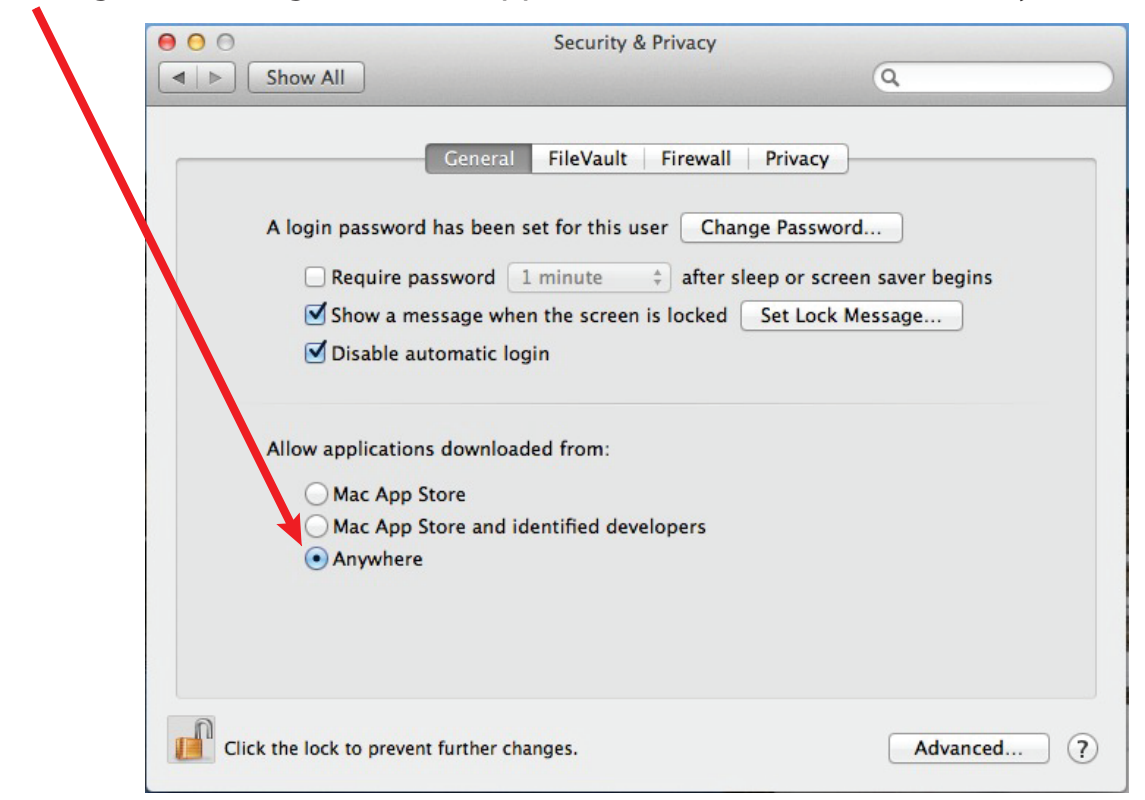

Quit the system preferences then try to relaunch the application. Once the applications open, you can switch this back if you so desire.